## ¿Cómo asociar un recurso humano a un horario de teams?

help.fracttal.com/hc/es-es/articles/25289473055757--Cómo-asociar-un-recurso-humano-a-un-horario-de-teams

Una vez se tengas establecidos los horarios asociados a la función de teams, solo debemos ingresar al módulo de "Catálogos-Recursos Humanos" y seleccionar el perfil de la persona a la que vamos a vincular la función de teams.

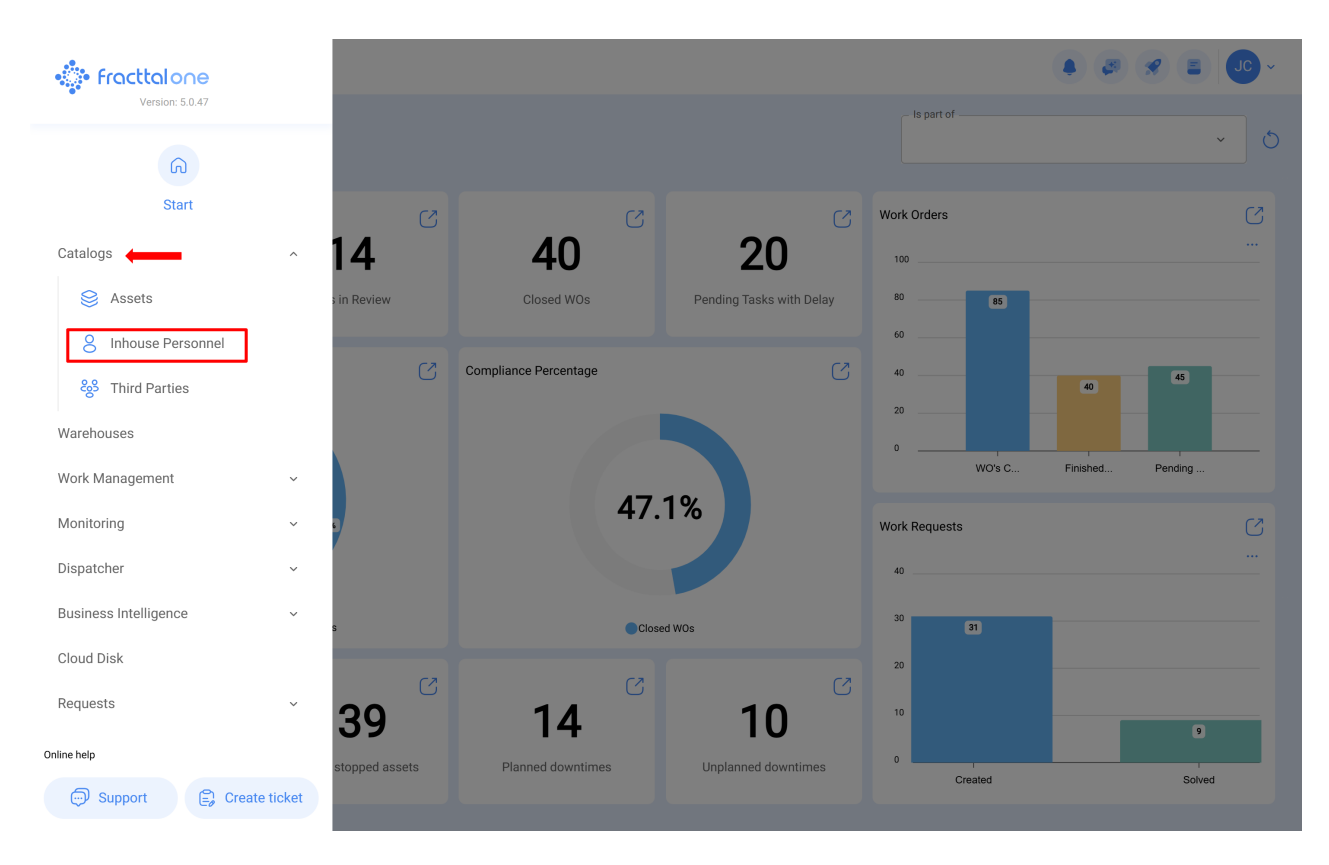

| Inhouse Personn    | el    |         |           |                 | Q Search  |                     | = JC ~      |
|--------------------|-------|---------|-----------|-----------------|-----------|---------------------|-------------|
|                    |       |         |           |                 |           | 0 =                 | -0- :       |
| Enabled            | Teams | Account | Code      | Names           | Last Name | Group 1             | Group 2     |
| O Yes              | No    | No      |           | John            |           |                     |             |
| O Yes              | No    | No      |           | Jonas           |           | Analista            | Ativação    |
| O Yes              | Yes   | Yes     | PV-AN-001 | Jonas Campos    |           |                     |             |
| O Yes              | No    | No      | SOL-029   | Jonathan        |           | Líder de logística  |             |
| O Yes              | No    | No      |           | Jonathan        |           |                     |             |
| O Yes              | No    | No      |           | JORDAN          |           |                     |             |
| O Yes              | No    | No      | 0001      | JORGE ALEJANDRO |           | Ingeniero           | MANTENIMIEN |
| O Yes              | No    | No      |           | JORGE           |           |                     |             |
| O Yes              | No    | No      | ADM-009   | Jorge           |           | Supervisor de Manu  |             |
| O Yes              | No    | No      | TEC-036   | Jorge Fernando  |           | Técnico mecatrônica | a           |
| O Yes              | No    | No      |           | JORGE           |           |                     |             |
| O Yes              | No    | No      |           | JORGE           |           |                     |             |
| O Yes              | No    | No      |           | jorge           |           |                     |             |
| Showing 400 of 730 |       |         |           |                 |           |                     | +           |

Luego de ingresar al perfil del usuario en cuestión, debemos hacer clic en el sub-módulo de "Teams":

| Inhouse Personnel   |                                                       |                                                                                                    |
|---------------------|-------------------------------------------------------|----------------------------------------------------------------------------------------------------|
| ← Jonas Campos      |                                                       | Save                                                                                                    |
| Enabled (           | Names<br>Jonas Campos<br>Code<br>PV-AN-001<br>Group 1 | Last Name                                                                                                    |
| General             | Address Search on the map                             | Cuba                                                                                                    |
| 🚍 Custom Form       | City Guatema                                          | Porto Rico Mauritània Mali Niger<br>Icarágua                                                                                                    |
| 😂 Assignment        |                                                       | Venezuela<br>Colombia Suriname Guina Colombia                                                                                                    |
| Attachments         | State                                                 | Equador Cabi                                                                                                    |
| Document Management | Country +                                             | Peru ac Brasil v Peru ac Barradi Peru ac Barradi Peru Barradi Peru Ac Barradi Peru Barradi Peru Ac Barradi Peru Ac Barradi Per |
| 8 Teams             |                                                       | Paracuai SP R                                                                                                    |
|                     | Zip code Google                                       | Chile Mapa Satélite Oceano<br>Atalios do teciado Dados cartográficos ©2025 Google, INEGI 1000 km Termos                                                                                                    |
|                     | _ Latitude                                            | C Longitude                                                                                                    |
|                     |                                                       |                                                                                                    |

| Inhouse Personnel                                                                                                    |                |                                                               |                                       |               | JC~         |
|----------------------------------------------------------------------------------------------------|----------------|---------------------------------------------------------------|---------------------------------------|---------------|-------------|
| ← ● Jonas Campos                                                                                                    |                |                                                               |                                       |               | <b>Save</b> |
| Enabled                                                                                                    | <b>Enabled</b> | Schedules Time zones UTC Time zone is required can't be blank | Co<br>out of office                   | Documentation | ×<br>) = \$ |
| Information You have pending changes to save!                                                                          |                |                                                               | ~                                     |               |             |
| <ul> <li>General</li> <li>Gustom Form</li> <li>Assignment</li> <li>Attachments</li> <li>Document Management</li> </ul> |                |                                                               | No data to show with these parameters |               |             |
| 8 Teams                                                                                                    | Showing 0 of 0 |                                                               |                                       |               | +           |

En este sub-módulo encontraras las siguientes opciones:

- Horarios: Opción en donde se podrá establecer la zona de huso horario (según el lugar donde se encuentra la persona en cuestión), junto a los distintos horarios de teams que podrán ser vinculados al perfil del usuario.
- Fuera de Oficina: Opción donde se podrán establecer horarios de fuera de oficina para la indisponibilidad y bloqueo de horarios asociados al recurso humano.
- **Documentación:** Opción donde se podrán agregar restricciones o indisponibilidad según la vigencia de la documentación asociada al recurso humano.

| Inhouse Personnel                             |                                      |                               | $\leftarrow$ Q brasil X             |
|-----------------------------------------------|--------------------------------------|-------------------------------|-------------------------------------|
| 🔶 📕 Jonas Campos                              |                                      |                               | - <b>_9</b> - <u>&gt;</u> -         |
|                                               | G                                    | Co<br>out of office           | America/Araguaina<br>Brasilia Time  |
|                                               | Time zones UTC                       |                               | America/Bahia<br>Brasilia Time      |
|                                               | Time zone is required can't be blank |                               | America/Belem<br>Brasilia Time      |
| Enabled                                       |                                      |                               | America/Fortaleza<br>Brasilia Time  |
| Information You have pending changes to save! |                                      |                               | America/Maceio<br>Brasilia Time     |
| General                                       |                                      | 6                             | America/Recife<br>Brasilia Time     |
| Sustom Form                                   |                                      | No data to show with these pa | America/Santarem<br>Brasilia Time   |
| Assignment Attachments                        |                                      |                               | America/Sao_Paulo<br>Brasilia Time  |
| Document Management                           |                                      |                               | <b>Brazil/East</b><br>Brasilia Time |
| 8) Teams                                      |                                      |                               | Showing 9 of 9                      |

## Inhouse Personnel

| - Jonas Campos                                                                 |                |                                                                                                    |                                       | Save          |
|--------------------------------------------------------------------------------|----------------|----------------------------------------------------------------------------------------------------|---------------------------------------|---------------|
| Enabled (                                                                      | Enabled        | Construction of the second second sec | C out of office                       | Documentation |
| Information You have pending changes to save!                                  |                |                                                                                                    | ~                                     |               |
| General     Custom Form     Assignment     Attachments     Document Management |                |                                                                                                    | No data to show with these parameters |               |
| 83 Teams                                                                       | Showing 0 of 0 |                                                                                                    |                                       | •             |

Luego de haberse establecido y guardado la zona horaria del perfil de recursos humanos, se debe seleccionar el horario de teams asociado. Para ello, se debe hacer clic en la opción de agregar y luego seleccionar el horario correspondiente.

🌲 🗶 🗶 🔳 🔳

| Inhouse Personnel                                                                                                    |                |                               |               |                          |                                                                                                    | • @ * E                                                                                                    | JC ~       |
|----------------------------------------------------------------------------------------------------|----------------|-------------------------------|---------------|--------------------------|----------------------------------------------------------------------------------------------------|----------------------------------------------------------------------------------------------------|------------|
| ← Jonas Campos                                                                                                    |                |                               |               |                          |                                                                                                    |                                                                                                    | Save       |
|                                                                                                    |                | Schedules                     |               | Co<br>out of office      |                                                                                                    | Documentation                                                                                                    |            |
| Enabled                                                                                                    |                | Brazil/East<br>Description ↑  | Schedule typ. | . Schedule               |                                                                                                    | 0                                                                                                    | ×<br>= -0- |
| <ul> <li>Information</li> <li>You have pending changes to save!</li> </ul>                                                                                                    |                | Diurno                        | Normal        |                          | s s                                                                                                    |                                                                                                    |            |
| <ul> <li>General</li> <li>Gustom Form</li> <li>Assignment</li> <li>Attachments</li> <li>E Document Management</li> </ul>                                                                                                    |                |                               |               |                          |                                                                                                    |                                                                                                    |            |
| 8 Teams                                                                                                    | Showing 1 of 1 |                               |               |                          |                                                                                                    |                                                                                                    | +          |
| Innouse Personnel                                                                                                    |                |                               |               |                          | ← Sche                                                                                                    |                                                                                                    | ÷ ₽        |
| Junas campus                                                                                                    |                | C Schedules                   |               | Co<br>out of office      | Schedule ty<br>Schedule:<br>Working da<br>Active non                                                                                                    | Normal<br>Monday,Tuesday,Thursday,Friday,Wednesday,                                                                                                    | ŧ          |
|                                                                                                    | Enabled        | Time zones UTC<br>Brazil/East |               |                          | Diurno                                                                                                    |                                                                                                    |            |
|                                                                                                    |                |                               |               |                          | Schedule ty<br>Schedule:<br>Working da<br>Active non                                                                                                    | Normal<br>Monday,Tuesday,Wednesday,Thursday,Friday,                                                                                                    |            |
| Enabled  Characteristics Enabled  Characteristics Enabled  Enabled   |                |                               |               |                          | Schedule ty<br>Schedule:<br>Working da<br>Active non<br>Diurno<br>Schedule ty<br>Schedule:<br>Working da<br>Active non                                                                                                    | Normal<br>Monday,Tuesday,Wednesday,Thursday,Friday,<br>Normal<br>Monday,Tuesday,Wednesday,Thursday,Friday,                                                                                                    |            |
| Enabled   Enabled  Enabled  En |                |                               |               | 6                        | Schedule ty<br>Schedule:<br>Working da<br>Active non<br>Diurno<br>Schedule ty<br>Schedule:<br>Working da<br>Active non<br>Schedule ty<br>Schedule ty<br>Schedule ty                                                                       | Normal<br>Monday,Tuesday,Wednesday,Thursday,Friday,<br>Normal<br>Monday,Tuesday,Wednesday,Thursday,Friday,<br>Normal<br>Monday,Tuesday,Wednesday,Thursday,Friday,                                                      | (E)        |
| Enabled                                                                                                    |                |                               | No da         | ta to show with these pa | Schedule ty<br>Schedule:<br>Working da<br>Active non<br>Diurno<br>Schedule ty<br>Schedule:<br>Working da<br>Active non<br>Diurno<br>Schedule ty<br>Schedule ty<br>Schedule ty<br>Schedule ty<br>Schedule ty<br>Schedule ty<br>Schedule ty | Normal<br>Monday,Tuesday,Wednesday,Thursday,Friday,<br>Monday,Tuesday,Wednesday,Thursday,Friday,<br>Normal<br>Monday,Tuesday,Wednesday,Thursday,Friday,<br>NICO<br>Normal<br>Monday,Tuesday,Wednesday,Thursday,Friday, |            |

Finalmente, solo debes hacer clic en guardar y verificar que el horario de teams se encuentra habilitado.

| Inhouse Personnel                                                                                                    |                |                                      |             |                     |               |                                  |
|----------------------------------------------------------------------------------------------------|----------------|--------------------------------------|-------------|---------------------|---------------|----------------------------------|
| ← ● Jonas Campos                                                                                                    |                |                                      |             |                     |               | Save                             |
|                                                                                                    | Enabled        | Schedules Time zones UTC Brazil/East |             | Co<br>out of office | Documentation | <ul> <li>×</li> <li>×</li> </ul> |
| Enabled 🛑                                                                                                    |                | Description ↑<br>Diurno              | Schedule ty |                     |               |                                  |
| i Information<br>You have pending changes to save!                                                                                    |                |                                      |             |                     |               |                                  |
| <ul> <li>General</li> <li>Custom Form</li> <li>Assignment</li> <li>Attachments</li> <li>Document Management</li> <li>Teams</li> </ul> |                |                                      |             |                     |               |                                  |
| 👸 Teams                                                                                                    | Showing 1 of 1 |                                      |             |                     |               | +                                |